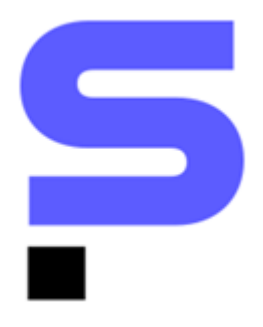

# **PLAYBOOK DE INTEGRAÇÕES**

# **SIENGE E ANI MIDAS**

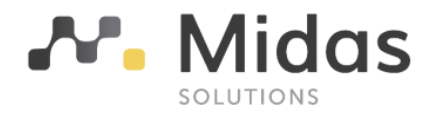

| Descrição: Guia de uso para novos clientes da Integração | Jun/2022   |
|----------------------------------------------------------|------------|
| Responsável: Área de Produto e Ecossistema               | Versão 1.1 |

## O ECOSSISTEMA DA CONSTRUÇÃO

Somos apaixonados por tecnologia e construção. Esse é nosso principal diferencial. É essa paixão que aguça o olhar para o que ainda será tendência e traz o que é novidade para dentro de casa.

É assim que evoluímos rapidamente no Ecossistema da Construção.

O Sienge Plataforma conecta você com as melhores ferramentas e conteúdo da Indústria da Construção e oferece um Ecossistema com o que há de mais moderno e inteligente no mercado.

# SOLUÇÕES DE RECEPÇÃO DE NOTA FISCAL DE SERVIÇOS

O Sienge Plataforma possui integração com soluções de RNFS-e, capazes de capturar ou recepcionar qualquer documento fiscal, em especial a nota de serviço de qualquer prefeitura do Brasil, decodificando num XML padronizado e entregando para o Sienge um XML padrão nacional.

# **GUIA DA INTEGRAÇÃO SIENGE E ANI MIDAS**

#### Para ativação do serviço:

É necessário que o cliente possua o módulo Notas Fiscais e o Connector contratados.

#### Para configuração do serviço:

Após a contratação da integração, o time Comercial de contratos do Sienge, irá realizar a abertura de um chamado dentro da plataforma **ajuda.sienge.com.br** no nome do cliente contratante, solicitando a criação da conta para o connector.

**Dica!** O usuário que for associado ao chamado deve ficar de olho em seu e-mail para monitoramento das atualizações do chamado e eventuais respostas que possam ser necessárias para prosseguir com o processo de configuração.

Através deste mesmo ticket, será solicitado ao parceiro de integração, ANI Midas, as credenciais do cliente.

Atenção! Durante a fase de contratação do cliente com a ANI Midas, o processo de criação de ambiente com a ANI pode demorar até 10 dias úteis. Fique atento a eventuais solicitações que o parceiro integrador pode enviar, para que o processo seja o mais ágil possível.

Assim que as credenciais forem recebidas pelo nosso time de Infraestrutura, sua conta será criada e a recepção de NFS-e estará ativa.

### Fluxo de Implantação pela Midas:

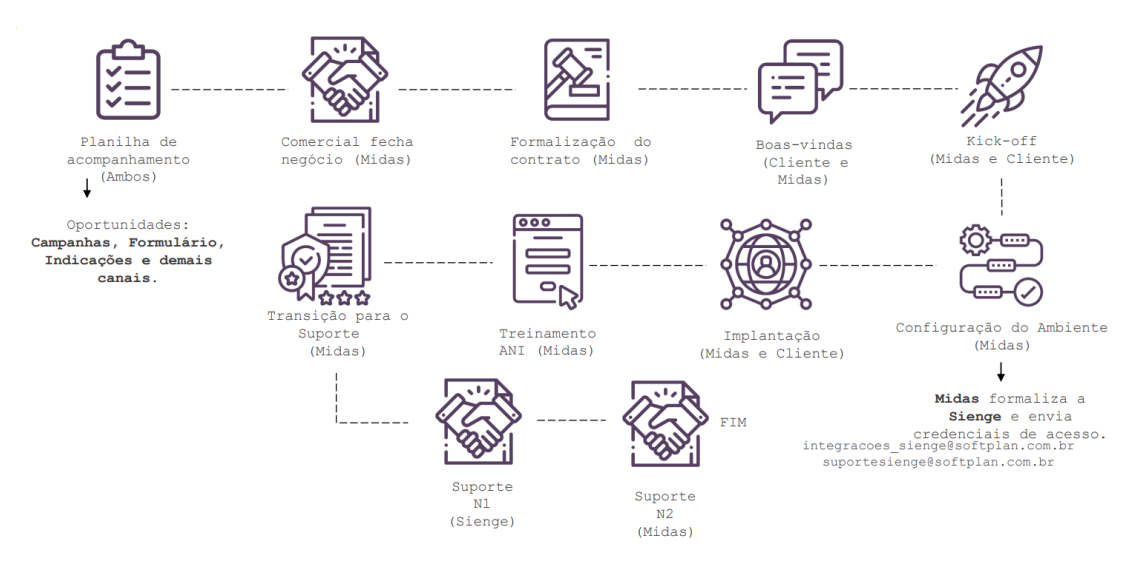

**Dica!** Após assinatura do contrato do cliente com a Midas, será apresentado pelo Parceiro Integrador um cronograma de homologação do projeto, que detalha todo o processo até o envio, de fato, das credenciais do cliente para a equipe do Suporte do Sienge. O processo pode levar até um mês, podendo ser reprogramado caso o cliente necessite.

Cronograma geralmente acompanhado pela Midas:

| Serviços                                   | Dia útil   |
|--------------------------------------------|------------|
| Assinatura do contrato.                    | 0          |
| Implantação                                | 5° ao 8°   |
| Homologação.                               | 9° ao 14°  |
| Treinamento de 2 horas para até 5 usuários | 15° ao 20° |
| Go-Live                                    | 21° ao 22° |

Processo de Iniciação de Recepção de Notas Fiscais de Serviço:

#### Configurações do Sienge:

Acesse **Apoio > Documentos**, nesta tela, é necessário que você configure o documento que será utilizado no lançamento das NFS-e para Modelo Fisco.

Esta configuração fica localizada no final da tela, na área Fiscal.

| Regime contábil par<br>apuração de tributos* | a Conforme indicado na "Parametrização Anual Contábil e Fiscal"                   |
|----------------------------------------------|-----------------------------------------------------------------------------------|
|                                              | ☑ Documento fiscal                                                                |
|                                              | Incidir impostos (PIS, COFINS, IRPJ, CSLL, RET)                                   |
|                                              | Obrigatório informar a chave de acesso à NFE nas "Informações Fiscais" de entrada |
|                                              | Obrigatório informar a chave de acesso à NFE nas "Informações Fiscais" de saída   |
|                                              | Documento é guia de imposto calculada manualmente                                 |
| Código para exportação<br>fisca              | 2                                                                                 |
| Modelo Fisca                                 | : - Documento Fiscal Instituído pelo Fisco Municipal                              |

#### Navegação na Tela:

#### Acesse Notas Fiscais > Recepção de NFS > Notas Fiscais Recebidas.

|   | SPENGE<br>PLATAFORMA                                                                                            |                       |                                                     |                                                                        |                             | Q Pesquise uma fu                  | incionalidade. | 🕫 🇘 ? 🗈         |
|---|----------------------------------------------------------------------------------------------------|-----------------------|-----------------------------------------------------|------------------------------------------------------------------------|-----------------------------|------------------------------------|----------------|-----------------|
| Щ | < Notas Fiscais                                                                                                 | Recepção de No        | ota Fiscal de Se                                    | erviço                                                                 |                             |                                    |                |                 |
| 슙 | > Emissão de NF-e                                                                                               | Home / Recepção de No | ta Fiscal de Serviço                                |                                                                        |                             |                                    |                |                 |
|   | <ul> <li>&gt; Emissão de NFS</li> <li>&gt; Integração com a Balança</li> <li>&gt; De articular de NE</li> </ul> |                       |                                                     |                                                                        | Data inicial do recebimento | a Data final do rece<br>31/12/2020 | bimento        | Gerar relatório |
|   | Recepção de NF-e      Recepção de NFS      Notas Fiscais Recebidas                                              | Status<br>Todas 💌     | Empresa 🔻                                           | Fornecedor                                                             | Número                      | Emissão 💼                          | Valor          | Ações           |
|   | > Apoio Portal de Aprendizagem                                                                                  | 0                     | INCORPORAÇÕES<br>CHAPECO LTDA                       | CIVILE ENGENHARIA DE<br>ESTRUTURAS LTDA EPP<br>(24.700.350/0001-29)    | 94                          | 01/05/2020                         | R\$ 10.000,00  |                 |
|   |                                                                                                    | 8                     | AMBIENTAL<br>LIMPEZA URBANA<br>E SANEAMENTO<br>LTDA | DJEVERSON ALVES - ME<br>(23.397.637/0001-69)                           | 1211                        | 20/06/2023                         | R\$ 95,00      |                 |
|   |                                                                                                    | •                     | SGS ICS<br>CERTIFICADORA<br>LTDA                    | SODEXO PASS DO BRASII<br>SERVIÇOS E COMÉRCIO S<br>(69.034.668/0001-56) | .A. 702892                  | 20/06/2023                         | R\$ 228,30     |                 |

Possíveis status que as notas recepcionadas podem apresentar:

- **Disponíveis:** Notas processadas pelo parceiro e recepcionadas no Sienge que ainda não tenham sido encaminhadas para escrituração.
- Escrituradas: Notas que já foram vinculadas a uma medição ou título a paga
- Canceladas: Notas canceladas pelo fornecedor.
- Inválidas: Notas recebidas indevidamente/não aprovadas, invalidada pelo usuário.

Essas informações podem ser filtradas no campo Status:

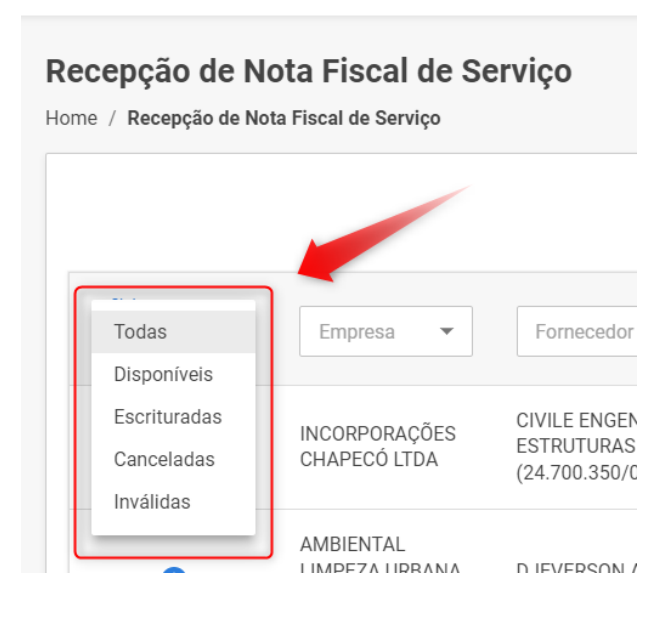

Nesta tela, também é possível verificar e aplicar filtros para fácil localização das notas desejadas:

| Recepção de Nota Fiscal de Serviço<br>Home / Recepção de Nota Fiscal de Serviço |                 |
|---------------------------------------------------------------------------------|-----------------|
| Data inicial do recebimento a Data final do recebimento 1/12/2020               | Gerar relatório |
| Status     Empresa •     Fornecedor     Número     Emissão •     Valor          | Ações           |

#### Da utilização da NFS dentro do Sienge:

Na linha da apresentação da Nota Fiscal recepcionada, o sistema irá apresentar quatro botões para interação com o documento apresentado.

| Recepção de N<br>Home / Recepção de N | Nota Fiscal de Serviço        | erviço                                                            |                                       |                                    |              |                 |
|---------------------------------------|-------------------------------|-------------------------------------------------------------------|---------------------------------------|------------------------------------|--------------|-----------------|
|                                       |                               |                                                                   | Data inicial do recebimento01/01/2000 | a Data final do rece<br>31/12/2020 | bimento      | Gerar relatório |
| Status<br>Todas 🗸                     | Empresa 🔻                     | Fornecedor                                                        | Número                                | Emissão 💼                          | Valor        | Ações           |
| 0                                     | INCORPORAÇÕES<br>CHAPECÓ LTDA | CIVILE ENGENHARIA D<br>ESTRUTURAS LTDA EP<br>(24.700.350/0001-29) | E<br>P 94                             | 01/05/2020                         | R\$ 10.000,0 |                 |

São eles:

• **Controle de Retenções:** De forma padronizada, o sistema realiza o cálculo dos impostos incluídos na NFS de acordo com o que foi informado dentro da XML da mesma. Caso haja a necessidade de excluir, incluir ou atualizar o imposto, você pode clicar no desenho de

#### calculadora.

| <ul> <li>Notas Fiscais</li> </ul>  |   | LOARCANER                   | (00.1000.000.00)                                                         |               |            |               |
|------------------------------------|---|-----------------------------|--------------------------------------------------------------------------|---------------|------------|---------------|
| Emissão de NF-e     Emissão de NFS | 0 | CCISA25<br>INCORPORADORA    | OLIVEIRA E YUNES<br>PERFURACOES E LOCACOES DE<br>MAQUINAS PARA CONTRUCAO | 887 :         | 20/05/2025 | R\$ 14,25     |
| > Integração com a Balança         |   | Controle de retenç          | Jues                                                                     | ~             |            |               |
| > Recepção de NF-e                 | 0 | Nota fiscal 61              |                                                                          | R\$ 28.298,52 | /04/2027   | R\$ 28.298,52 |
| V Recepção de NFS                  |   | Imposto *                   | Alíquota * Valo                                                          | or *          | 4          |               |
| Notas Fiscais Recebidas            | • | COFINS                      | ▼ 10,00                                                                  | 2.829,85      | 105/2027   | DÊ 1 490 00   |
| > Apoio                            |   |                             |                                                                          |               | 103/2027   | K\$ 1.400,00  |
| Portal de Aprendizagem             |   |                             |                                                                          |               |            |               |
|                                    | 0 |                             |                                                                          | Fechar Salvar | /05/2027   | R\$ 270,00    |
|                                    | 0 | PACAEMBU<br>CONSTRUTORA S A | G P BUCCHI GRAFICA EPP<br>(10.529.498/0001-38)                           | 5660 2        | 20/04/2001 | R\$ 348,00    |

• Visualizar Anexos: Pelo botão semelhante a um clipe de papel, é possível realizar o download dos anexos que estão relacionados a esta nota, como a XML ou a DANFE.

| < Notas Fiscais            | Recepção de l        | Nota Fiscal de Se                                   | erviço                                       |                       |                       |               |                 |
|----------------------------|----------------------|-----------------------------------------------------|----------------------------------------------|-----------------------|-----------------------|---------------|-----------------|
| > Emissão de NF-e          | Home / Recepção de l | Nota Fiscal de Serviço                              |                                              |                       |                       |               |                 |
| > Emissão de NFS           |                      |                                                     |                                              | nicial do recebimento | Data final do recebim |               |                 |
| > Integração com a Balança |                      |                                                     | 01/0                                         | 1/2000                | a 31/12/2020          |               | Gerar relatório |
| > Recepção de NF-e         |                      | Anexos da nota 94                                   | ļ                                            |                       | ×                     |               |                 |
| ✓ Recepção de NFS          | Todas 👻              |                                                     |                                              |                       | missão 🛅              | Valor         | Ações           |
| Notas Fiscais Recebidas    |                      | Deseja baixar qual arquiv                           | 10?                                          |                       |                       |               |                 |
| > Apoio                    |                      |                                                     |                                              |                       | /05/2020              | R\$ 10.000.00 |                 |
| Portal de Aprendizagem     |                      |                                                     | Fecha                                        | XML                   | PDF                   |               |                 |
|                            | 0                    | AMBIENTAL<br>LIMPEZA URBANA<br>E SANEAMENTO<br>LTDA | DJEVERSON ALVES - ME<br>(23.397.637/0001-69) | 1211                  | 20/06/2023            | R\$ 95,00     |                 |
|                            |                      | AMBIENTAL                                           | SODEXO PASS DO BRASIL                        | 702802                | 20/06/2023            | D\$ 228 30    |                 |

Encaminhar: Pelo botão de setas, você conseguirá encaminhar esta nota para lançamento dentro do Sienge. Atualmente, só há dois locais possíveis de lançamento. Em Contas a Pagar, como um título ou dentro de Medições, para abater um Contrato lançado em Suprimentos.

| PLATAFORMA                 |                                                                                                    |                                          |                      |        |            |                       |               |                 |
|----------------------------|----------------------------------------------------------------------------------------------------|------------------------------------------|----------------------|--------|------------|-----------------------|---------------|-----------------|
| < Notas Fiscais            | Recepção de                                                                                                    | Nota Fiscal de Se                        | rviço                |        |            |                       |               |                 |
| > Emissão de NF-e          | Home / Recepção de l                                                                                                    | Nota Fiscal de Serviço                   |                      |        |            |                       |               |                 |
| > Emissão de NFS           |                                                                                                    |                                          |                      |        |            | Data final do recebin |               |                 |
| > Integração com a Balança |                                                                                                    | Encaminhar                               |                      |        | $\times$   | 22/06/2022            |               | Gerar relatório |
| > Recepção de NF-e         |                                                                                                    |                                          |                      |        |            |                       |               |                 |
| ✓ Recepção de NFS          | Todas -                                                                                                    | Nota fiscal 94                           |                      |        |            | imissão 🛅             | Valor         | Ações           |
| Notas Fiscais Recebidas    |                                                                                                    | <ul> <li>Gerar título a pagar</li> </ul> |                      |        |            |                       |               |                 |
| > Apoio                    | 0                                                                                                    | Atender medições                         | 1                    |        |            | (05/2020              | R\$ 10,000.00 |                 |
| Portal de Aprendizagem     | , in the second second s |                                          |                      |        |            | 00,2020               | 10 10:000,00  |                 |
|                            |                                                                                                    |                                          |                      | Fechar | Encaminhar |                       |               |                 |
|                            | 0                                                                                                    | E SANEAMENTO                             | (23 397 637/0001-69) |        | 1211       | 20/06/2023            | R\$ 95,00     |                 |
|                            |                                                                                                    | LTDA                                     | (2010)7100770007077  |        |            |                       |               |                 |

• Invalidar: Serve para invalidar a NFS dentro do seu Sienge.

| < Notas Fiscais            |     | LTDA                                                            |                                                        |             |            |               |  |
|----------------------------|-----|-----------------------------------------------------------------|--------------------------------------------------------|-------------|------------|---------------|--|
| > Emissão de NF-e          | 0   | AMBIENTAL<br>LIMPEZA URBANA                                     | SODEXO PASS DO BRASIL<br>SERVIÇOS E COMÉRCIO S.A.      | 702892      | 20/06/2023 | R\$ 228,30    |  |
| > Emissão de NFS           |     | E SANEAMEN                                                      | (69.034.668/0001-56)                                   |             |            |               |  |
| > Integração com a Balança | 100 |                                                                 | OLIVEIRA E YUNES                                       |             |            |               |  |
| > Recepção de NF-e         | 0   | Invalidar                                                       |                                                        |             | × /05/2025 | R\$ 14,25     |  |
| ✓ Recepção de NFS          |     |                                                                 |                                                        |             |            |               |  |
| Notas Fiscais Recebidas    |     | Tem certeza que deseja in                                       | validar a nota fiscal 887?                             |             |            |               |  |
| > Apoio                    | 9   |                                                                 |                                                        |             | /04/2027   | R\$ 28.298,52 |  |
| Portal de Aprendizagem     |     |                                                                 | Fechar                                                 | Sim, invali | dar        |               |  |
|                            | 0   | VIDA NOVA SÃO<br>CARLOS -<br>EMPREENDIMENTO<br>IMOBILIÁRIO LTDA | R H SILK SCREEN DE LINS<br>EIRELI (15.618.750/0001-07) | 1823        | 20/05/2027 | R\$ 1.480,00  |  |

**Dica!** A ação pode ser desfeita buscando pelas notas inválidas no campo de busca. O botão de retirar a invalidação ficará disponível:

| < Notas Fiscais            | Status            | Empresa 🔻                      |                                             | Número             | Emissão 🖬  |               | Ações               |
|----------------------------|-------------------|--------------------------------|---------------------------------------------|--------------------|------------|---------------|---------------------|
| > Emissão de NF-e          |                   |                                |                                             |                    |            |               |                     |
| > Emissão de NFS           |                   | Incorporações                  | CIVILE ENGENHARIA DE<br>ESTRUTURAS LTDA EPP | 93                 | 20/05/2001 | R\$ 10.000.00 |                     |
| > Integração com a Balança |                   | Chapeco Ltda                   | (24.700.350/0001-29)                        |                    |            |               |                     |
| > Recepção de NF-e         |                   | Disponibilizar                 |                                             |                    | ×          |               |                     |
| ✓ Recepção de NFS          | 8                 |                                |                                             |                    | 06/2001    | R\$ 270,40    |                     |
| Notas Fiscais Recebidas    |                   | Tem certeza que desej          | a disponibilizar a nota fiscal 86?          |                    |            |               |                     |
| > Apoio                    | 8                 |                                |                                             |                    | 06/2001    | R\$ 100,00    |                     |
| Portal de Aprendizagem     |                   |                                | Fechar                                      | Sim, dispor        | hibilizar  |               |                     |
|                            | 8                 | PACAEMBU<br>CONSTRUTORA S<br>A | (32.278.234/0001-91)                        | 86                 | 20/05/2027 | R\$ 270,00    |                     |
|                            | Itens por página: | 10 👻                           | 1                                           | - 4 de 4 registros |            | * *           | $1 \rightarrow \gg$ |

#### Gerar relatório:

É possível gerar um relatório em XLS de todas as notas recepcionadas no período aplicado na tela de Recepção de NFS. O mesmo será baixado na máquina do usuário.

| Recepção de Nota Fiscal de Serviço<br>Home / Recepção de Nota Fiscal de Serviço |                                        |   |                                      |   |                 |
|---------------------------------------------------------------------------------|----------------------------------------|---|--------------------------------------|---|-----------------|
|                                                                                 | Data inicial do recebimento 01/01/2000 | a | Data final do recebimento 22/06/2022 | ā | Gerar relatório |

Dentro do relatório, será possível visualizar detalhes das notas recebidas, como percentual de retenção, data de emissão, data de recebimento, escrituração da mesma dentro do Sienge, qual título a representa dentro do Contas a Pagar, etc.

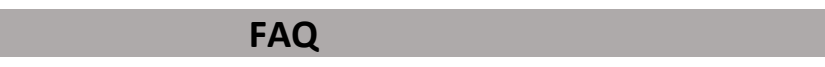

→ Minhas Notas Fiscais de Serviço não estão chegando dentro do Sienge mesmo tendo sido recebidas pelo e-mail. O que fazer?

As notas fiscais recepcionadas pelo e-mail só são enviadas para o Sienge quando o status da mesma, dentro do portal da MIDAS está como **FINALIZADO**, conforme exemplo:

|   | Item     | Ver | Email | ID       | Conta / Destinatário | Tipo | Nome do Arquivo                  | Status        | Data de Recebimento | Data de Avaliação | Comentário Availação                                                         | WF ERP | WF GAIA  |
|---|----------|-----|-------|----------|----------------------|------|----------------------------------|---------------|---------------------|-------------------|------------------------------------------------------------------------------|--------|----------|
| 3 | 31221264 | ٩   | 23    | 13178556 |                      | 7    | BOLETO6.pdf                      | O DEVOLVIDO   | 23/08/2021 17:24    | 23/08/2021 17:25  | Aprovação<br>automática - Gerada a<br>partir da pré-<br>ocomencia: 13178556  | 0      | 35239274 |
| ۲ | 31221265 | ٩   | 83    | 13178556 |                      | 7    | NFSe n 26083 -<br>IM n515315.pdf | P FINALIZADO  | 23/08/2021 17:24    | 23/08/2021 17:25  | Aprovação<br>automática - Gerada a<br>partir da pré-<br>ocorrencia: 13178556 | 0      | 35239276 |
| 9 | 31221266 | ٩   | 8     | 13178556 |                      | 7    | NFSe n 26084 -<br>IM n515315.pdf | Br FINALIZADO | 23/08/2021 17:24    | 23/08/2021 17:25  | Aprovação<br>automática - Gerada a<br>partir da pré-<br>ocorrencia: 13178556 | 0      | 35239278 |
| ۲ | 31221267 | ٩   | 2     | 13178556 |                      | 7    | NFSe n 26085 -<br>IM n515315.pdf | Br FINALIZADO | 23/08/2021 17:24    | 23/08/2021 17:25  | Aprovação<br>automática - Gerada a<br>partir da pré-<br>ocorrencia: 13178556 | 0      | 35239279 |
| 0 | 31221268 | Q.  | 63    | 13178556 |                      | 7    | NFSe n 26086 -<br>IM n515315.pdf | B FINALIZADO  | 23/08/2021 17:24    | 23/08/2021 17:25  | Aprovação<br>automática - Gerada a<br>partir da pré-                         | 0      | 35239262 |

Caso as notas estejam com status de finalizada dentro do portal da MIDAS, mas ainda assim não estão chegando dentro no seu sistema, entre em contato com o Suporte do Sienge.